# Manual tickets en la nube

08/02/2022

## Contenido

| ١ | Neb                                            | . 2 |
|---|------------------------------------------------|-----|
|   | Activación y desactivación del ahorro de papel | . 4 |
|   | Consulta del ticket de la compra               | . 6 |
|   | Descarga del ticket                            | . 8 |
|   | Buscador de ticket                             | . 9 |

## Web

Para acceder y consultar los tickets de compra en formato digital, tienes que identificarte con el número de teléfono que das al pasar por caja y la fecha de nacimiento.

| plusfresc: R súper<br>que<br>T'estima                                                                          | Conócenos 🔻 Productos y servicios 👻 Experiencia Plusfresc 👻 Contáctanos 💌                                                                       |
|----------------------------------------------------------------------------------------------------|----------------------------------------------------------------------------------------------------|
| CANA THE                                                                                                    |                                                                                                    |
| Productes i serveis > Mis tiquets                                                                              |                                                                                                    |
| MIS TIQUETS                                                                                                    |                                                                                                    |
|                                                                                                    |                                                                                                    |
| Consulta tus tickets online                                                                                    |                                                                                                    |
| Para poder acceder y consultar tus<br>que das en caja y tu fecha de nacin<br>Para cualquier duda, puedes consu | tickets de compra en formato digital, tienes que identificarte con el teléfono<br>niento.<br>Itar el siguiente manual [ <mark>descargar]</mark> |
| Identifícate                                                                                                   |                                                                                                    |
| Teléfono que das al pasar por caja                                                                             | Fecha de nacimiento                                                                                                    |
|                                                                                                    | 1 • 1 • 2000 • Validar                                                                                                    |
| (Si es un teléfono fijo prueba sin el prefijo)                                                                 |                                                                                                    |

### Una vez identificados, nos cargara el listado con todos nuestros tickets de compra:

#### Consulta tus tickets online

Para cualquier duda, puedes consultar el siguiente manual [descargar]

#### Instrucciones:

Puedes consultar cualquier compra clicando el icono "Detalles" del ticket.

También es posible cambiar la configuración de la impresión del ticket en papel en caja, para hacerlo, tienes que clicar a la impresora roja o nube verde (dependiendo de tu configuración)

| $\equiv$ Listado tiquets |                      |              |          |
|--------------------------|----------------------|--------------|----------|
| Fecha tiquet             | N° Tiquet            | Total compra | Detalles |
| 01/02/2022               | 20220201006706110046 | 4,83€        |          |
| 28/12/2021               | 20211228006702240283 | 2,34€        |          |
| 22/12/2021               | 20211222006702240153 | 21,89€       |          |
| 22/11/2021               | 20211122006707110091 | 3,41€        |          |
| 12/11/2021               | 20211112006705110071 | 1€           |          |

En esta página podemos hacer:

- Activar y desactivar el ahorro de papel al pasar por caja siempre que quieras.
- Consultar tus tickets de compra.
- Descargar en formato PDF el ticket de la compra.
- Búsqueda de un ticket concreto.

## Activación y desactivación del ahorro de papel

Para poder activar y desactivar el ahorro de papel al pasar por caja siempre que quieras, en la parte superior derecha encontraras un icono de una impresora de color rojo o un icono de una nube de color verde.

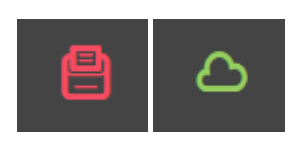

Al hacer click encima del icono, se nos desplegara un mensaje informativo donde se nos explica que es el "Projecte paper 0" y **un selector para activar/desactivar el ahorro del papel.** 

| También es posible cam<br>que clicar a la impresora | biar la configuración de la impresión del ticket en papel en<br>roja o nube verde (dependiendo de tu configuración)                                                                                                    | caja, para hacerlo, tienes |
|-----------------------------------------------------|----------------------------------------------------------------------------------------------------|----------------------------|
| $\equiv$ Lis                                        | Papel Cero en Plusfresc ×                                                                                                    | 8                          |
| Fecha ti                                            | PAPER                                                                                                    | talles                     |
| 28/12/2                                             | Zero                                                                                                    |                            |
| 22/12/2                                             | En Plusfresc somos conscientes también de que cualquier actividad comercial<br>genera residuos, y por éste motivo desde hace muchos años trabajamos para ser<br>una empresa respetuosa con el medio ambiente.<br>Hemos tomado medidas para reducir el consumo de ciertos materiales en |                            |
| 22/11/2                                             | nuestros establecimientos, como el papel de impresora.<br>Si quieres sumarte a ésta iniciativa, marca la casilla que tienes a continuación:                                                                                                    |                            |
| 12/11/2                                             | 021 20211112006705110071 1€                                                                                                    |                            |

En el caso que no marques el selector, continuaras obteniendo el ticket de la compra al pasar por caja y el icono de la web será una impresora roja.

|   | $\equiv$ Listado 1 |                      |              |          |
|---|--------------------|----------------------|--------------|----------|
| _ | Fecha tiquet       | N° Tiquet            | Total compra | Detalles |
|   | 01/02/2022         | 20220201006706110046 | 4,83€        |          |
| _ | 28/12/2021         | 20211228006702240283 | 2,34€        |          |
|   | 22/12/2021         | 20211222006702240153 | 21,89€       |          |
|   | 22/11/2021         | 20211122006707110091 | 3,41€        |          |

Por otro lado, si tienes marcado el selector, **no tendrás el ticket de caja y el icono pasara a ser una nube de color verde.** 

| $\equiv$ Listado t | tiquets              |              | ه م      |
|--------------------|----------------------|--------------|----------|
| Fecha tiquet       | Nº Tiquet            | Total compra | Detalles |
| 01/02/2022         | 20220201006706110046 | 4,83€        |          |
| 28/12/2021         | 20211228006702240283 | 2,34€        |          |
| 22/12/2021         | 20211222006702240153 | 21,89€       |          |
| 22/11/2021         | 20211122006707110091 | 3,41€        |          |

## Consulta del ticket de la compra

| 📃 Listado    | 8                    |              |          |
|--------------|----------------------|--------------|----------|
| Fecha tiquet | N° Tiquet            | Total compra | Detalles |
| 01/02/2022   | 20220201006706110046 | 4,83€        |          |
| 28/12/2021   | 20211228006702240283 | 2,34€        |          |
| 22/12/2021   | 20211222006702240153 | 21,89€       |          |
| 22/11/2021   | 20211122006707110091 | 3,41€        |          |

Para poder consultar los tickets de la compra, tenemos que clicar en el apartado "Detalles"

Una vez clicado al ticket correspondiente, puedes ver el ticket:

| pl       | usfr <u>és</u> c: '    | QVE<br>QVE<br>T <sup>1</sup> esTin | ma.     |
|----------|------------------------|------------------------------------|---------|
| SUP      | SA SUPERMERCATS        | PUJOL, S                           | .L.     |
|          | BISBE RUANO ,12 - L    | LEIDA                              |         |
| TEL.     | (973)28.80.81 N.I.F. E | -250086                            | 32      |
|          |                        |                                    |         |
|          | FACTURA SIMPLIFIC      | ADA                                | tima    |
| N: 20220 | 20100670611.0046 (     | 01-FEB 2                           | 0:11:53 |
| с        | DESCRIPCION            | P.V.P                              | TOTAL   |
| 1        | SPAGUE CAR             | 1,89                               | 1,89    |
| 1        | FORM.<br>MAXORATA      | 2,84                               | 2,84    |
| L1       | BOSSA<br>PLUSFRES      | 0,10                               | 0,10    |
|          | TOTAL COMPRA>          | 4.83                               | €       |
| IV       | VA B.Imponib           | e                                  | Cuota   |
| 4        | 4.5                    | 5                                  | 0.18    |
| 21       | .% 0.0                 | 8                                  | 0.02    |
| SUBTOTA  | AL: 4.6                | 3                                  | 0.20    |
| NU       |                        | 2                                  |         |
|          | TARIE CREDITO          |                                    |         |
|          |                        |                                    |         |
|          |                        |                                    |         |
|          |                        |                                    |         |

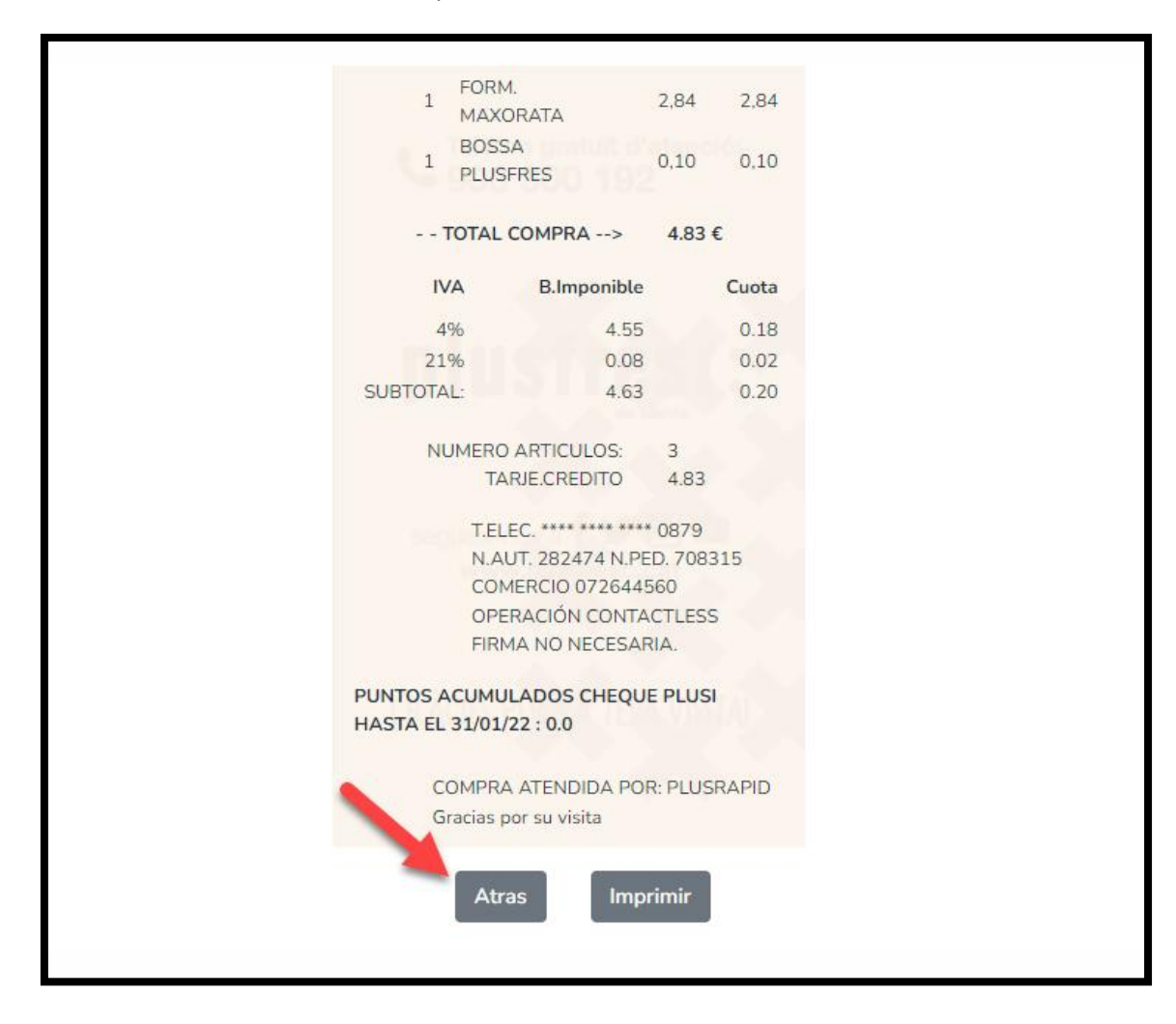

Puedes volver a la lista de tickets apretando el botón "Atras" al final del ticket.

## Descarga del ticket

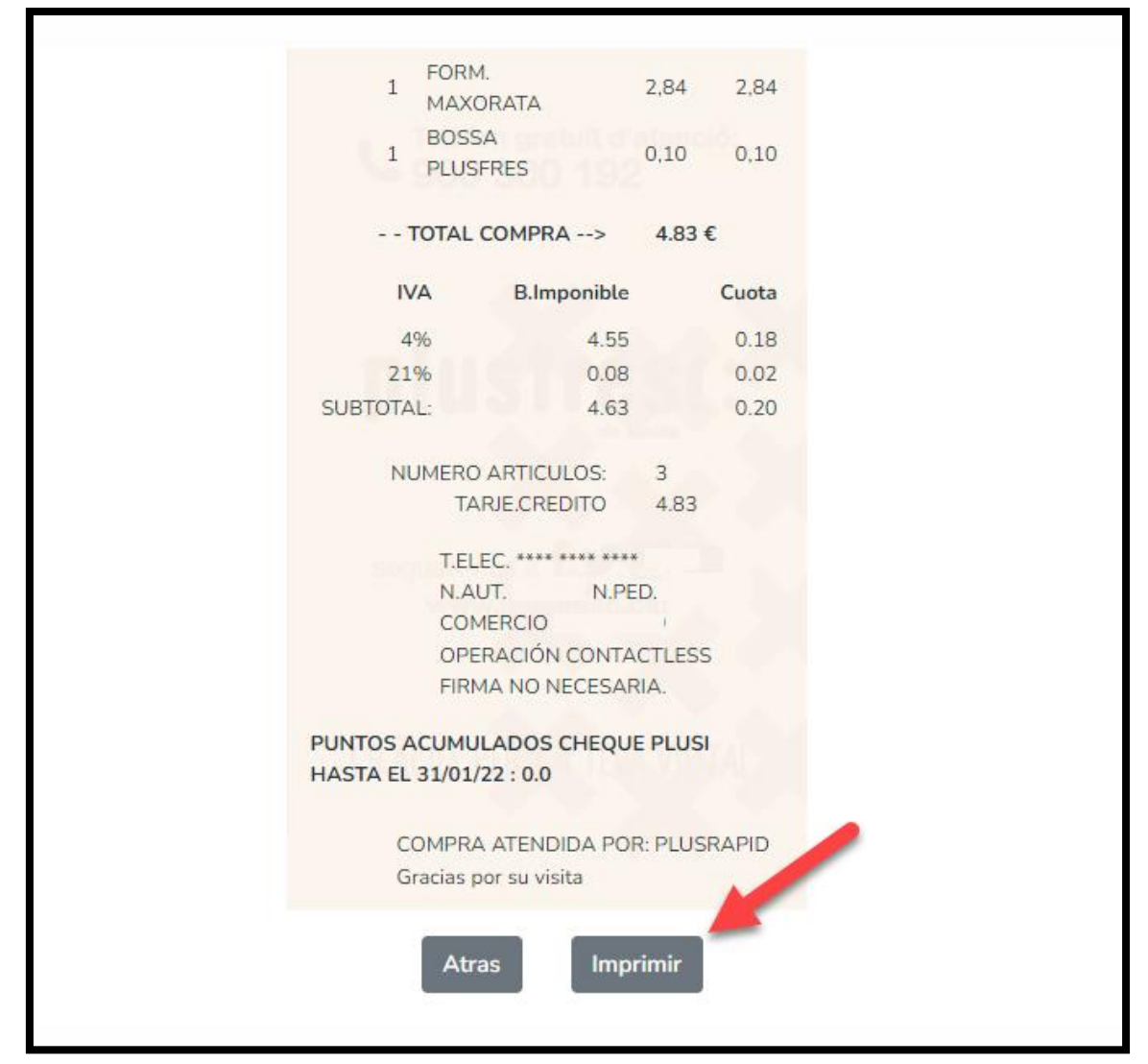

Si quieres descargar el ticket puedes hacerlo clicando al apartado "Imprimir

Una vez clicado, obtendrás una copia del ticket en formato PDF a tu ordenador, tablet o móvil.

## **Buscador de ticket**

En el caso que tingas muchos tickets y quieras visualizar uno en concreto, tienes la opción de utilizar nuestros filtres o buscador.

| $\equiv$ Listado t                                 | iquets               |              | 8        |
|----------------------------------------------------|----------------------|--------------|----------|
| Fecha tiquet                                       | N° Tiquet            | Total compra | Detalles |
| 01/02/2022                                         | 20220201006706110046 | 4,83€        |          |
| Tiquets de hoy                                     | o tiquets            |              |          |
| Tiquets de la sen<br>Tiquets del mes<br>dd/mm/aaaa | Buscar               |              |          |

Para utilizarlos, solo tienes que desplegar el menú situado en la parte izquierda superior:

Actualmente disponemos de estos filtros:

- 1- Tickets de hoy
- 2- Tickets de la semana
- 3- Tickets del mes

En el caso que estos filtros no satisfagan tus necesidades, puedes utilizar el buscador por fecha para buscar el ticket concreto.